①受付票に受付番号が表示されます

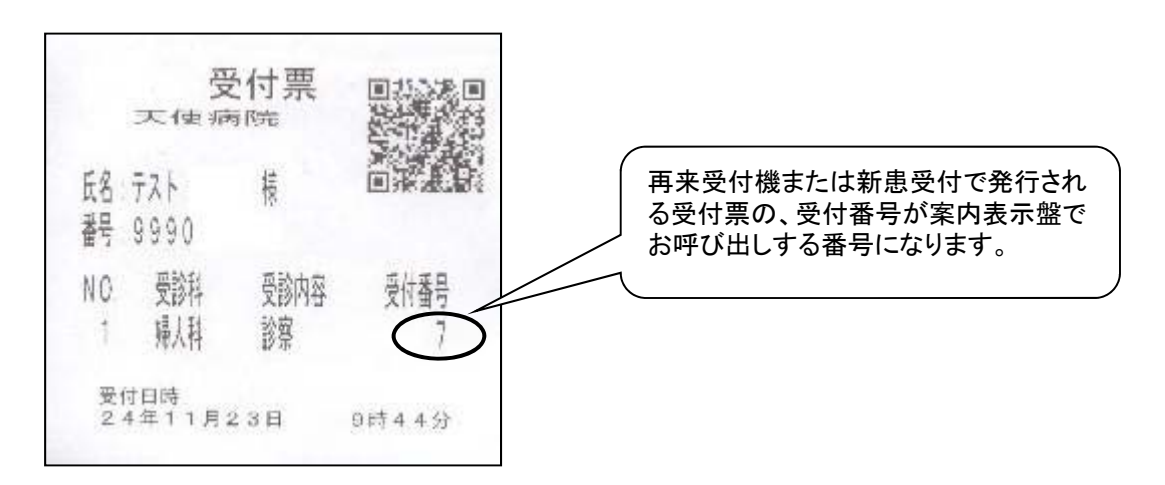

②診察が間近になると案内表示盤に番号が表示されます

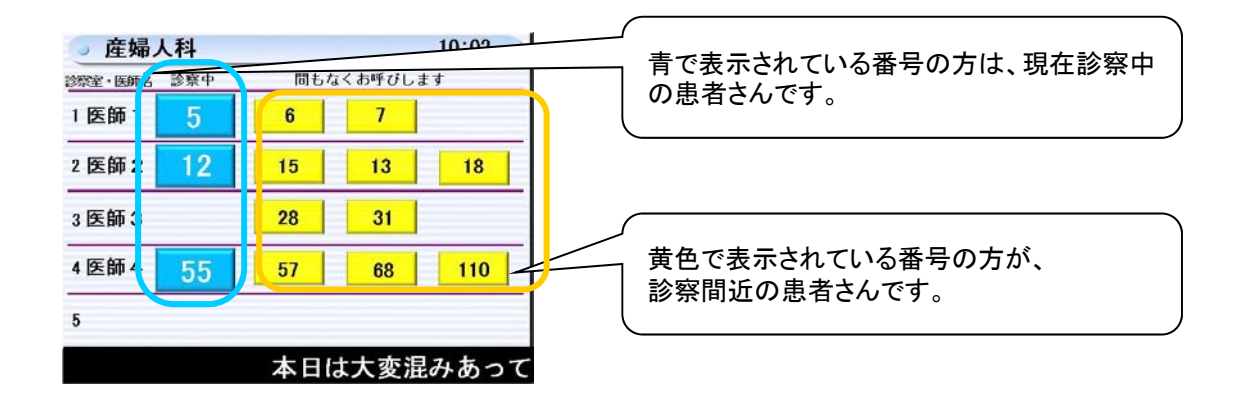

③診察の順番になると患者さんの番号が大きく表示されます

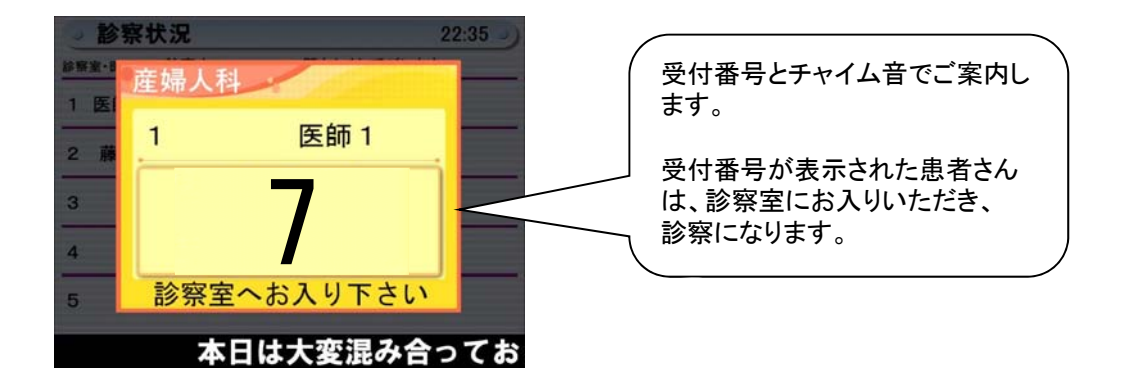

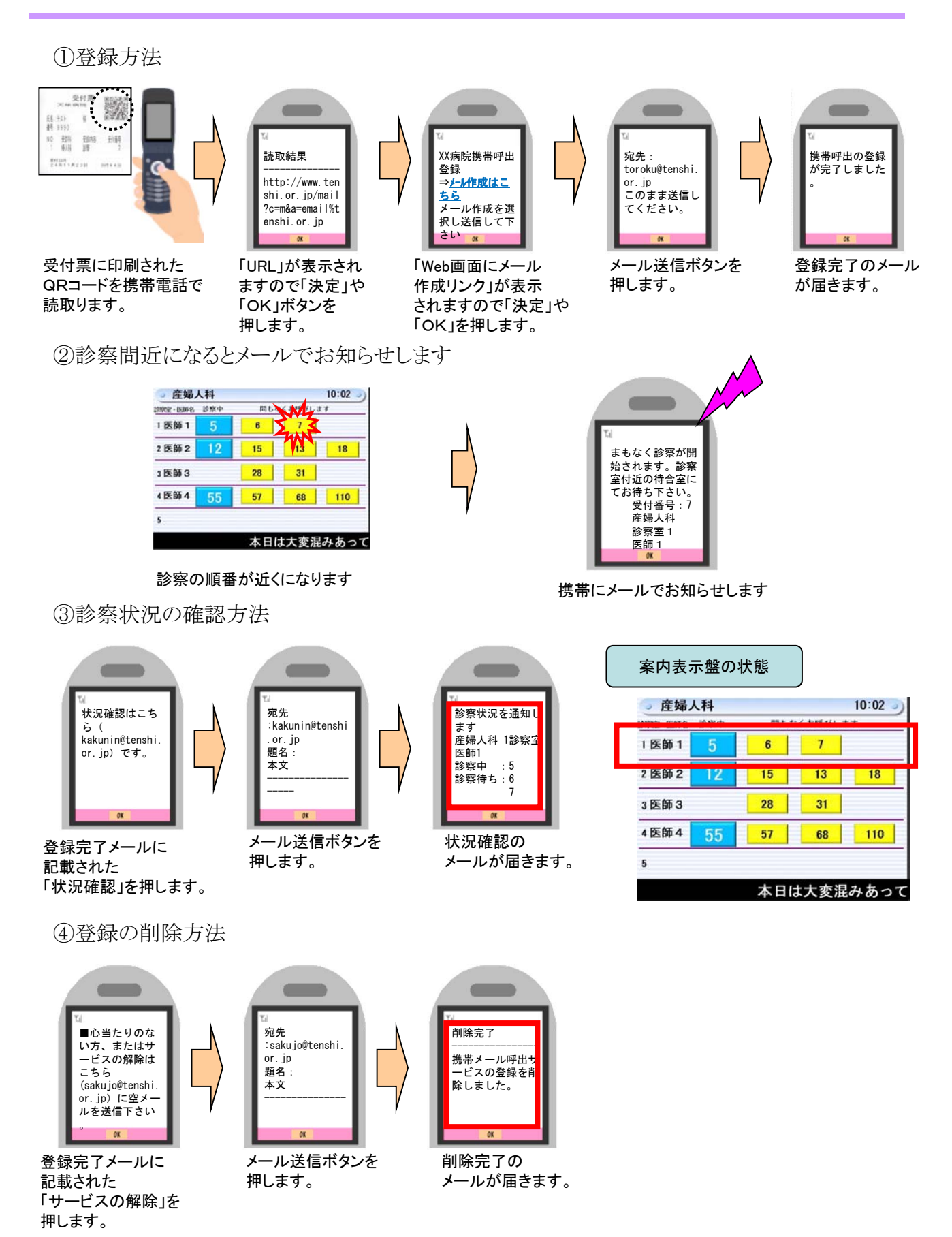